FR Français French

## Bienvenue sur Munio Access

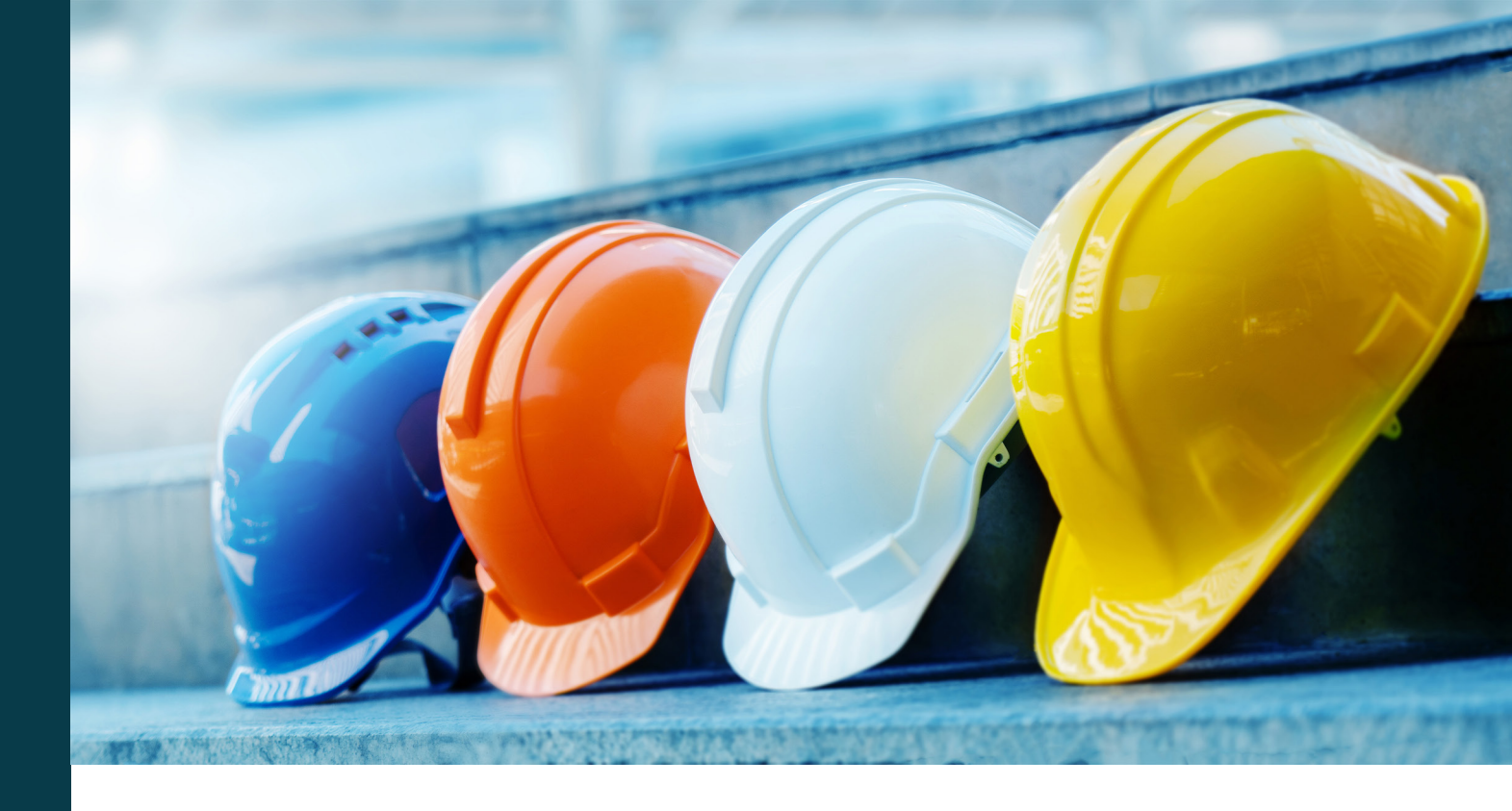

Vous devez suivre [la formation] avant d'entrer sur le site. La formation est disponible en ligne 24h/24, 7j/7, et vous devez la compléter avant votre arrivée.

#### Vous avez des questions ? Besoin d'aide ?

Envoyez un e-mail à support@muniolms.com ou appelez le +47 33 35 14 20.

Vous voulez en savoir davantage sur notre façon d'utiliser vos données et de les protéger ? Lisez nos informations relatives à la confidentialité <u>ici</u> ou envoyez un e-mail à privacy@munio.no

### Avant de démarrer la formation

### Assurez-vous de disposer des éléments suivants

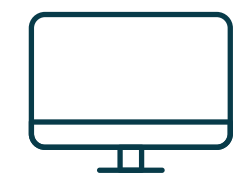

Un PC, une tablette ou un smartphone.

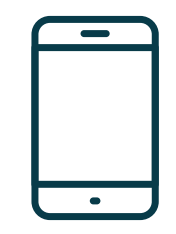

Votre téléphone portable. Vous en aurez besoin pour vérifier votre compte Munio.

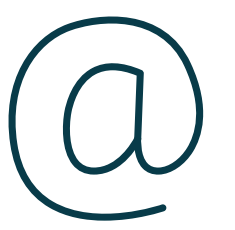

Votre propre adresse électronique (privée ou professionnelle). Elle vous donnera accès à votre compte, à vos certificats, et vous recevrez des rappels de cours. Si vous n'avez pas d'adresse électronique, vous pouvez en créer une <u>ici</u>.

**Important:** Un numéro de téléphone portable et une adresse électronique ne peuvent appartenir qu'à un seul compte utilisateur. Vous ne pouvez pas utiliser la même adresse électronique ou le même numéro de téléphone portable que quelqu'un d'autre.

#### Cliquez sur le lien

https://munioaccess.com

## Vous devez vous connecter OU créer un compte

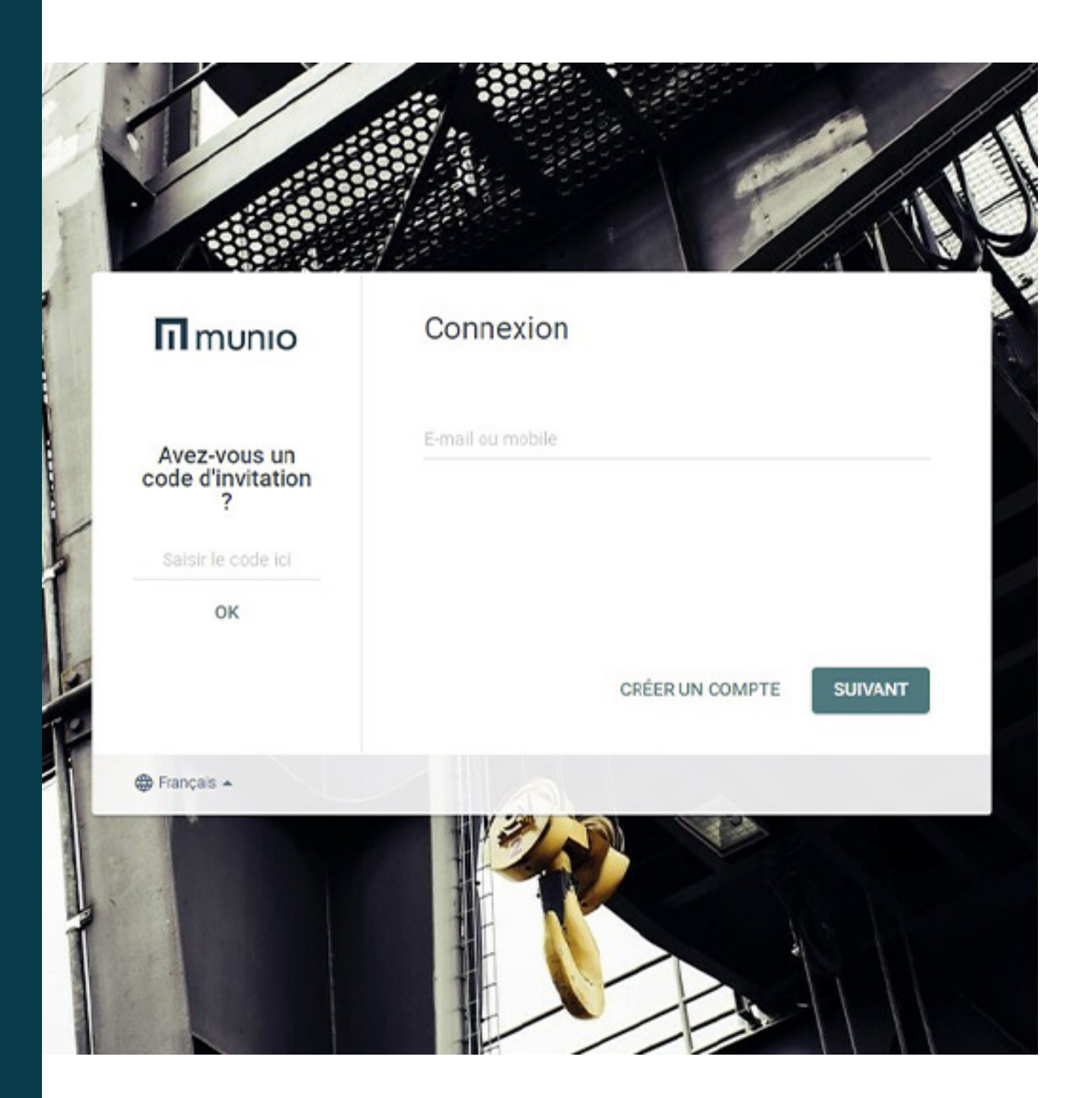

#### Se connecter

- 1. Choisissez votre langue
- Saisissez vos données de connexion (e-mail ou numéro de téléphone portable)
- 3. Cliquez sur SUIVANT
- 4. Saisissez le mot de passe
- 5. Cliquez sur CONNEXION

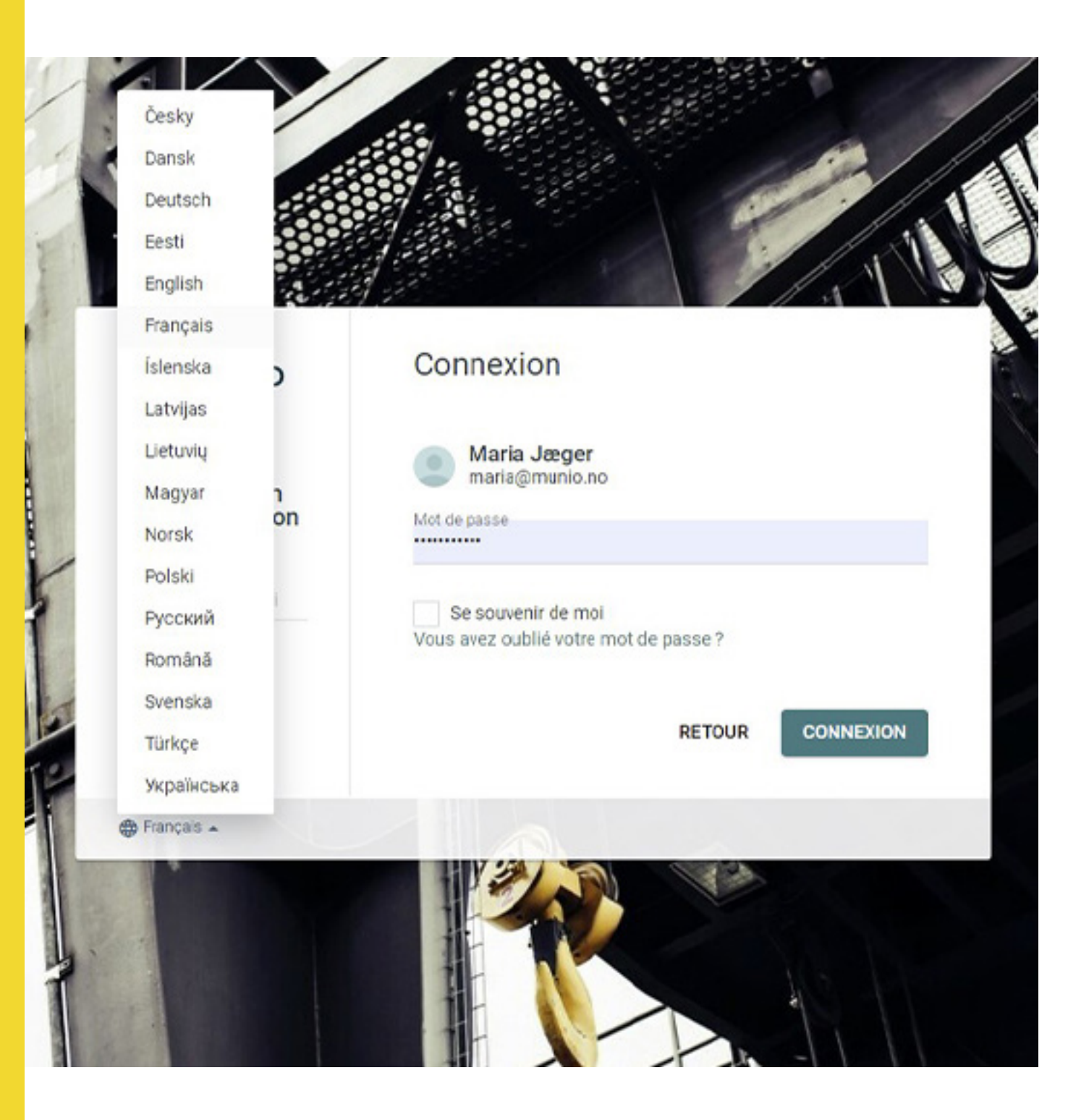

### Créer un compte

- Indiquez votre nom, votre adresse électronique et créez un mot de passe sécurisé
- 2. Sélectionnez le pays où votre employeur est enregistré
- 3. Sélectionnezvotreemployeur (Saisissez au moins les trois premières lettres pour lancer la recherche)
- 4. Confirmez votre compte

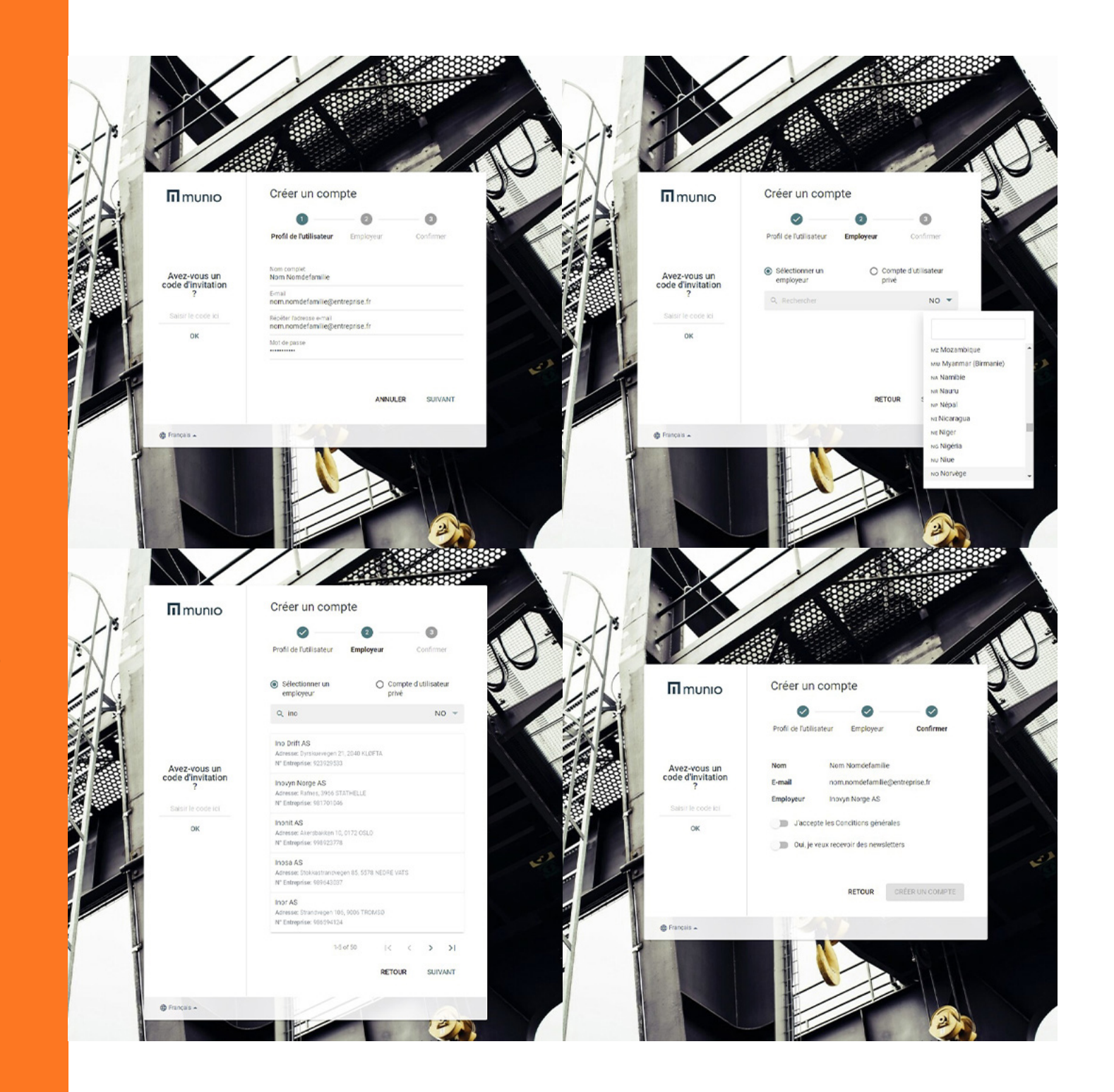

Vous avez maintenant créé votre compte utilisateur, auquel vous devez vous connecter à chaque fois que vous devez repasser un cours ou en suivre un nouveau.

| Details                              |                          |   |
|--------------------------------------|--------------------------|---|
|                                      | Avatar                   |   |
|                                      | SÉLECTIONNER UN FICHIER. |   |
|                                      |                          |   |
| Prénom                               |                          |   |
| Nom                                  |                          |   |
| Date de naissance                    |                          |   |
| Employeur                            |                          |   |
|                                      | Changer d'employeur      |   |
|                                      |                          | _ |
| Connexion                            |                          |   |
| E an all                             |                          |   |
| E-mail                               |                          |   |
| E-mail<br>Numéro de téléphone Mobile | ~                        |   |

#### + ⇒ Prof

# II munio

#### ♠ > → Munio Access Helyszín kiválasztása

#### e

Munio Access Tanfolyamaim Özenetek Profil

### Sélectionnez

- Munio Access dans le menu sous votre nom
- Le site que vous avez l'intention de visiter
- La zone correcte

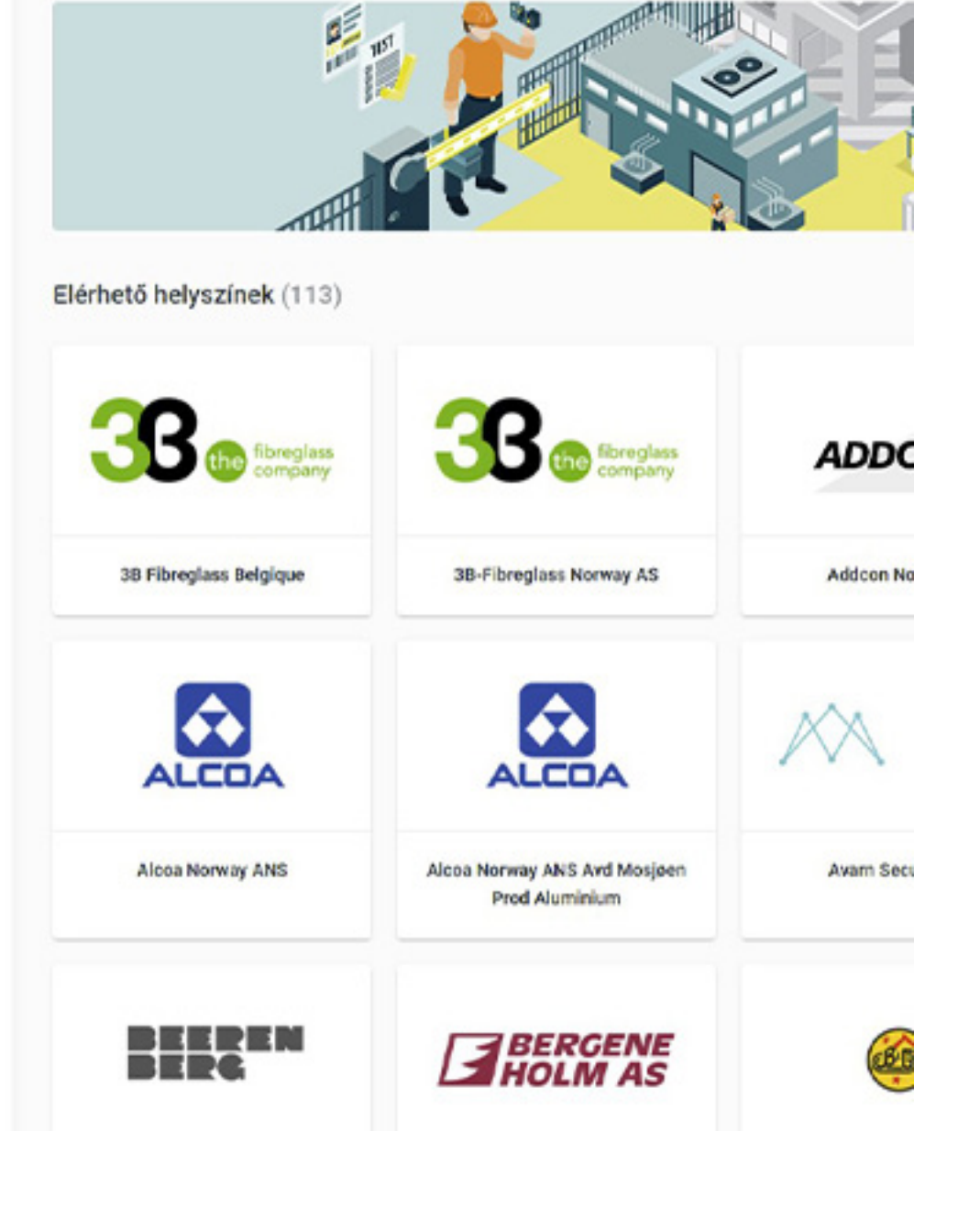

## Suivez tous les cours requis

Vous devez suivre tous les cours et remplir toutes les conditions requises avant de pouvoir accéder au site.

Attention ! Vous devrez peutêtre suivre plusieurs cours ou remplir plusieurs conditions.

# II munio

#### 0

Munio Access Mes cours Messages Profil

## Munio Access Inovyn Deutschland (Rheinberg)

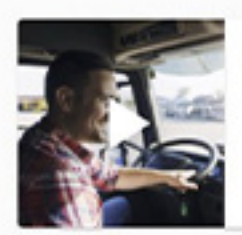

#### Inovyn Drivers Initiation HSE (Hygiène, sécurité et environnement) IN002

Cette formation contient toutes les informations importantes relatives à l'HSE qu'un conducteur doit connaître avant d'entrer sur nos sites, telles...

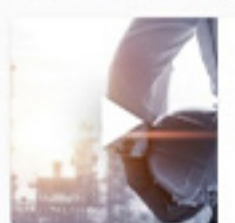

#### Inovyn Rheinberg - Informations locales

IND001

Le module vous donne des informations importantes sur, entre autres, les plans d'urgence, la sûreté et la sécurité de l'usine de Rheinberg. En..

Contact Support

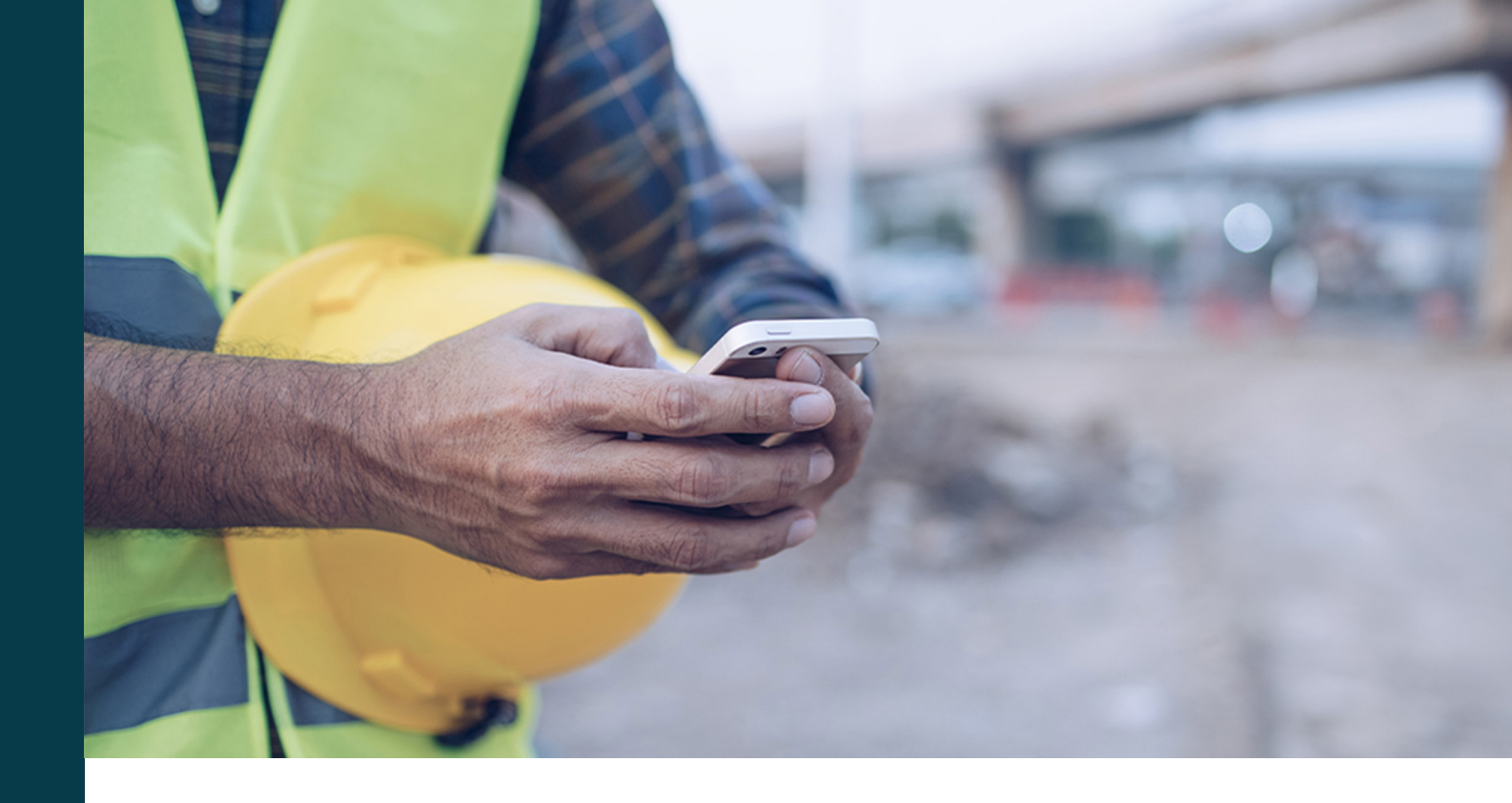

## Vérifiez votre numéro de téléphone portable

Lorsque vous commencez l'un des cours pour la première fois, nous vous demandons de vérifier votre numéro de téléphone portable. Vous allez recevoir un code par SMS.

**Important:** Un numéro de téléphone portable et une adresse électronique ne peuvent appartenir qu'à un seul compte utilisateur. Vous ne pouvez pas utiliser la même adresse électronique ou le même numéro de téléphone portable que quelqu'un d'autre.

Vous avez changé de numéro ? Ou le numéro enregistré sur votre profil est erroné ? Connectez-vous et modifiez-le dans votre profil d'utilisateur.

#### ♠ > Maria Jæger > Munio Access

#### **INOVYN Norge AS**

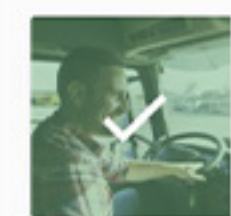

| Inovyn Drivers Initiation HSE (Hygiène, sécurité et environnement) IN002<br>Cette formation contient toutes les informations importantes relatives à<br>FHSE qu'un conducteur doit connaître avant d'entrer sur nos sites, telles<br>Valide jusqu'à 2022-06-16 |                       |  |
|----------------------------------------------------------------------------------------------------|-----------------------|--|
| INHEP801                                                                                                    |                       |  |
|                                                                                                    | INHIP601<br>r things, |  |

Valide jusqu'à 2022-06-16

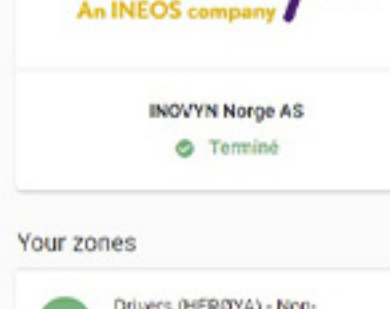

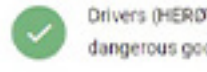

Drivers (HERDYA) - Nondangerous goods

INSCRIBE

# terminés

Cours et zones

Lorsque vous avez terminé un cours, une coche s'affiche sur l'image du cours.

Une fois que vous êtes autorisé à utiliser la zone, une coche verte s'affiche à côté du nom de la zone.

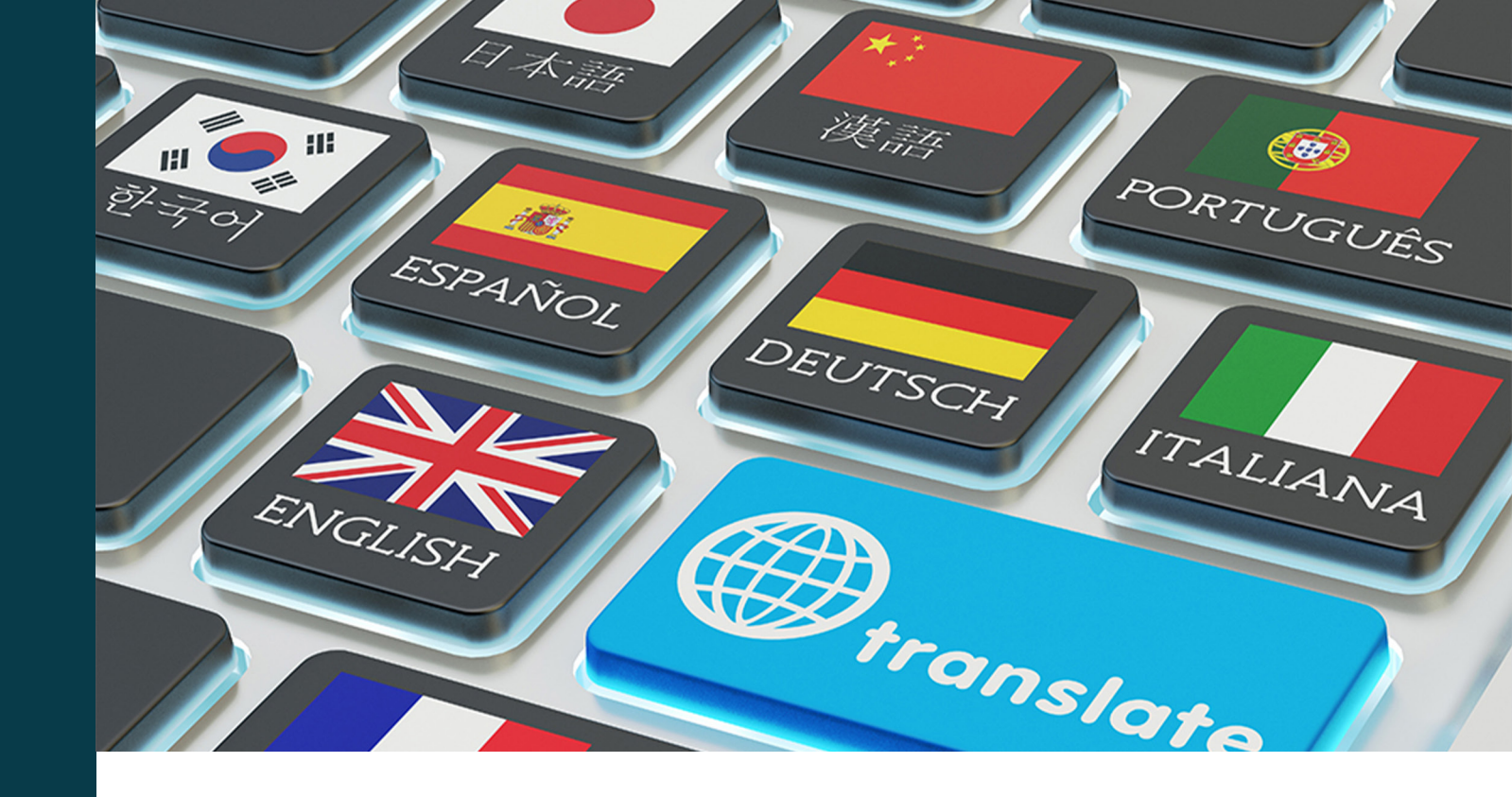

## Munio Access est disponible dans 6 langues

Le nombre de langues proposées pour d'autres besoins, comme l'information locale, peut varier selon le site.

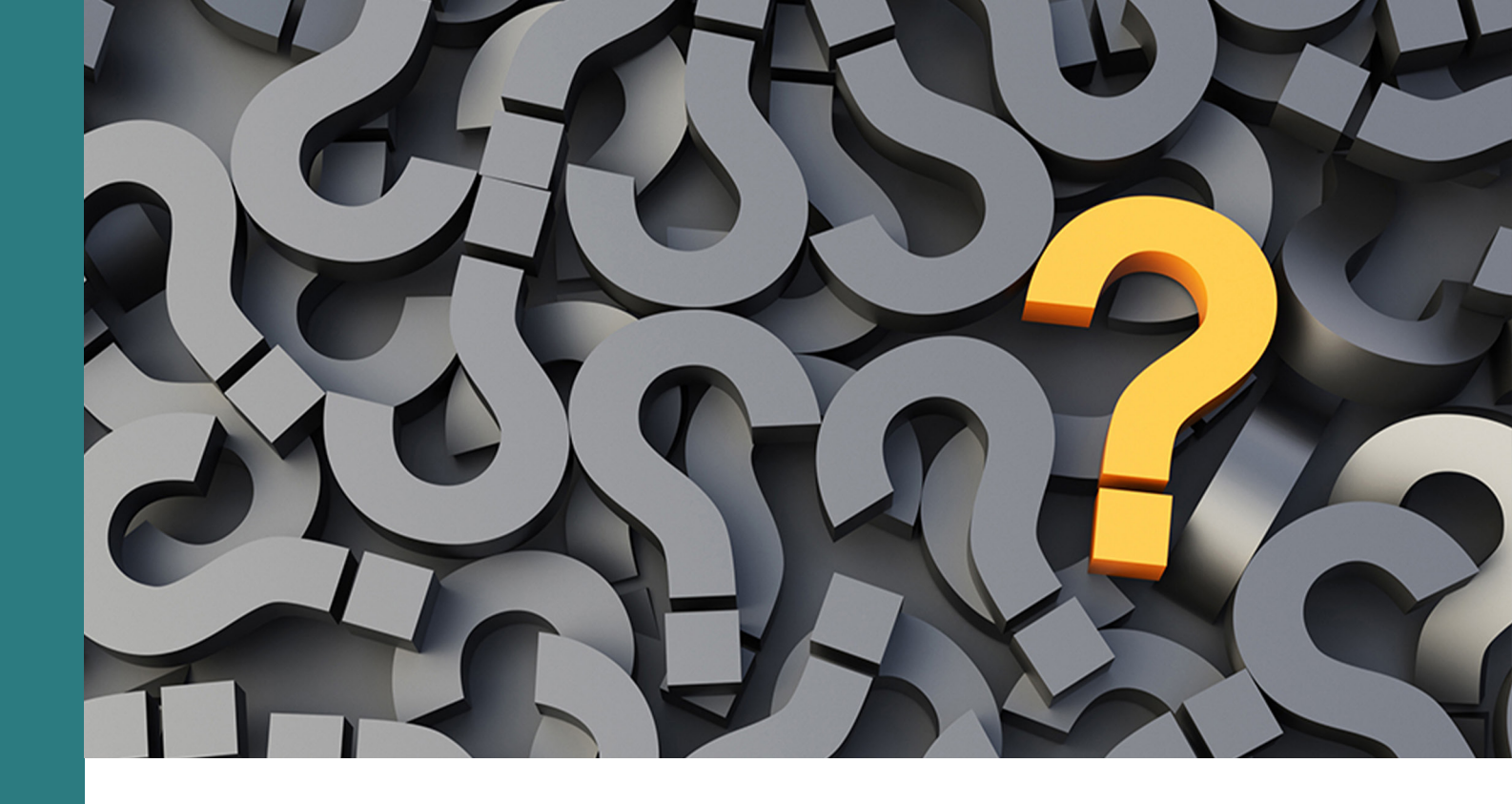

Vous avez des questions ? Besoin d'aide ?

> E-mail: support@muniolms.com Téléphone: + 47 33 35 14 20